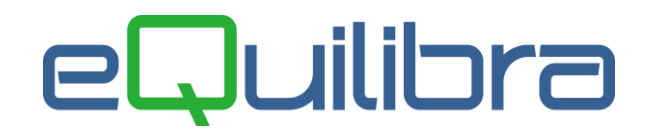

## Chiusura Apertura Infrannuale

La chiusura infrannuale serve per chiudere esercizi che non coincidono con l'anno solare.

Ad esempio si riporta il caso di un bilancio che viene chiuso il 17/11/15 per il periodo 01/01/15-17/11/15 e riaperto per il periodo 18/11/15 - 31/12/15.

L'operazione di cambio esercizio contabile infrannuale non è facilmente reversibile, **è bene dunque eseguire copie di salvataqggio degli archivi**.

## Operazioni preliminari:

- Verificare che siano presenti nel **Piano dei conti (C 1-1-1)** i seguenti sottoconti:
  - BILANCIO DI APERTURA BILANCIO DI CHIUSURA PROFITTI E PERDITE UTILE ESERCIZIO -PERDITA ESERCIZIO.
- Verificare che sia presente la causale APERTURA CONTI che deve essere codificata come segue:

| Descrizione    | APERTURA CONTI                        |               |
|----------------|---------------------------------------|---------------|
| Appartenenza   | 「 Tipo Documento(A) Descr.reg.IVA 🦳 👘 | APPARTENENZA: |
| Verifica IVA   | M                                     | C = cliente   |
| Codice Partita | (D∕A)D                                | F = fornitore |
| Codice Controp |                                       | ' ' = Nessuna |
| Rif. contratto | (S/N) N Cau.contr.                    |               |

• Verificare che sia presente la causale CHIUSURA CONTI che deve essere codificata come segue:

| Descrizione CHIUSURA CONTI                    |               |
|-----------------------------------------------|---------------|
| Appartenenza 🔽 Tipo Documento 🔽 Descr.reg.IVA | APPARTENENZA: |
| Verifica IVA 🛛 🕅                              | C = cliente   |
| Codice Partita (D/A)A                         | F = fornitore |
| Codice Controp.                               | ' ' = Nessuna |
| Rif. contratto (S/N) N Cau.contr.             |               |

## Sequenza operativa:

• Impostare in **Ragione sociale utenti (C 1-1-9)** le date richieste per la chiusura infrannuale.

Nel caso in esempio occorrerà impostare la data di inizio dei due esercizi, precedente e corrente, che nel nostro esempio saranno impostate così:

| CONTABILITA             | Stampante selezionata: NADIA-PCHP13          |
|-------------------------|----------------------------------------------|
| Codice Azienda 1 M.C.S. | COMPUTER & SOFTWARE srl dt.bil.pre. 01-01-15 |
| Dati aggiuntivi         | dt.bil.cor. 18-11-15                         |

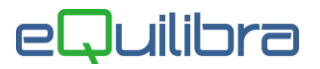

Dopo aver confermato le date il programma avvisa che è necessario effettuare una costruzione indici di contabilità ed un ricalcolo movimenti. Eseguire in:

Strumenti – Procedure recovery- Contabilita Cliccare su Solo costruzioni indici,

A questo punto è possibile procedere con la chiusura:

- eseguire un Ricalcolo Movimenti (C 7-5) per ricalcolare correttamente tutti i saldi di bilancio che saranno utilizzati durante il cambio esercizio,
- eseguire Quadratura Movimenti Contabili (C 2-3) per verificare che non sia presente uno sbilancio contabile. Alla presenza di un movimento sbilanciato il programma, lo segnala visualizzando il numero di registrazione,
- assicurarsi di aver girato utile o perdita dell'anno precedente,
- stampare bilancio da Simulazione Bilancio di Chiusura (C 2-9) indicando:

| Stampa Bilancino da data:                              | (impostare la data dell'anno che si intende chiudere<br>nell'esempio sopra indicato come da data<br>chiusura 01/01/15). |
|--------------------------------------------------------|----------------------------------------------------------------------------------------------------|
| a data:                                                | (impostare la data dell'anno che si intende chiudere<br>nell'esempio sopra indicato come a data chiusura<br>17/11/15)   |
| Bilancio per (M)astri (S)ottoconti:                    | "S"ottoconti                                                                                                    |
| Stampo i conti d'ordine:<br>Vuoi data e numero pagina: | "S″<br>"N″ (non stampare) <b>"S″</b> (stampare)                                                                         |

verificare, inoltre, che la tabella dell'elenco delle registrazioni/causali di cui voler saltare le contropartite sia vuoto,

 stampare tutti i mastri e sottoconti tramite il Bilancino Confronto Periodi (C 2-C) indicando come Periodo dal 01/01/15 al 17/11/15 e lasciando vuoto il Periodo 2.

Non stampare il dettaglio dei clienti e dei fornitori; verificare, inoltre, che la tabella dell'elenco delle registrazioni/causali di cui voler saltare le contropartite sia vuoto. Constatare dalla stampa appena effettuata che <u>il saldo</u> tra attività e passività e tra costi e ricavi corrisponda al <u>risultato</u> (utile/perdita) del bilancio **Simulazione Bilancio di Chiusura (C 2-9)**,

• effettuare la **Chiusura/Apertura** (**C 6-3**) leggere attentamente le avvertenze riportate a video e proseguire con la compilazione dei dati richiesti, tralasciando il ricalcolo movimenti già eseguito.

 per verificare se la chiusura/apertura è stata effettuata correttamente ristampare, la Simulazione Bilancio di Chiusura (C 2-9), il risultato del bilancio dovrà essere zero.

Effettuato la prima chiusura, si può impostare il periodo successivo in **Ragione sociale utenti (C 1-1-9)**:

**Dt. bilan.pre. 18/11/15** (il "mini" esercizio da chiudere va dal 18/11/15 al 31/12/15) **Dt. bilan.cor. 01/01/16** (l' esercizio successivo parte dal 01/01/16 al 31/12/16)

Eseguire una costruzione indici di contabilità ed un ricalcolo movimenti come indicato nei punti precedenti. Quando sarà stata eseguita la chiusura/apertura si potrà togliere le date dalla **Ragione sociale utenti (C 1-1-9).**